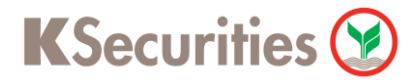

### วิธีการโอนเงินแบบซำระสินค้าและบริการผ่านระบบ

### **TMB Internet Banking**

**User Guide** 

#### STEP 1

เข้าสู่ระบบการใช้งาน TMB Internet Banking โดยทำการ Log-in ผ่านหน้าเว็บไซต์

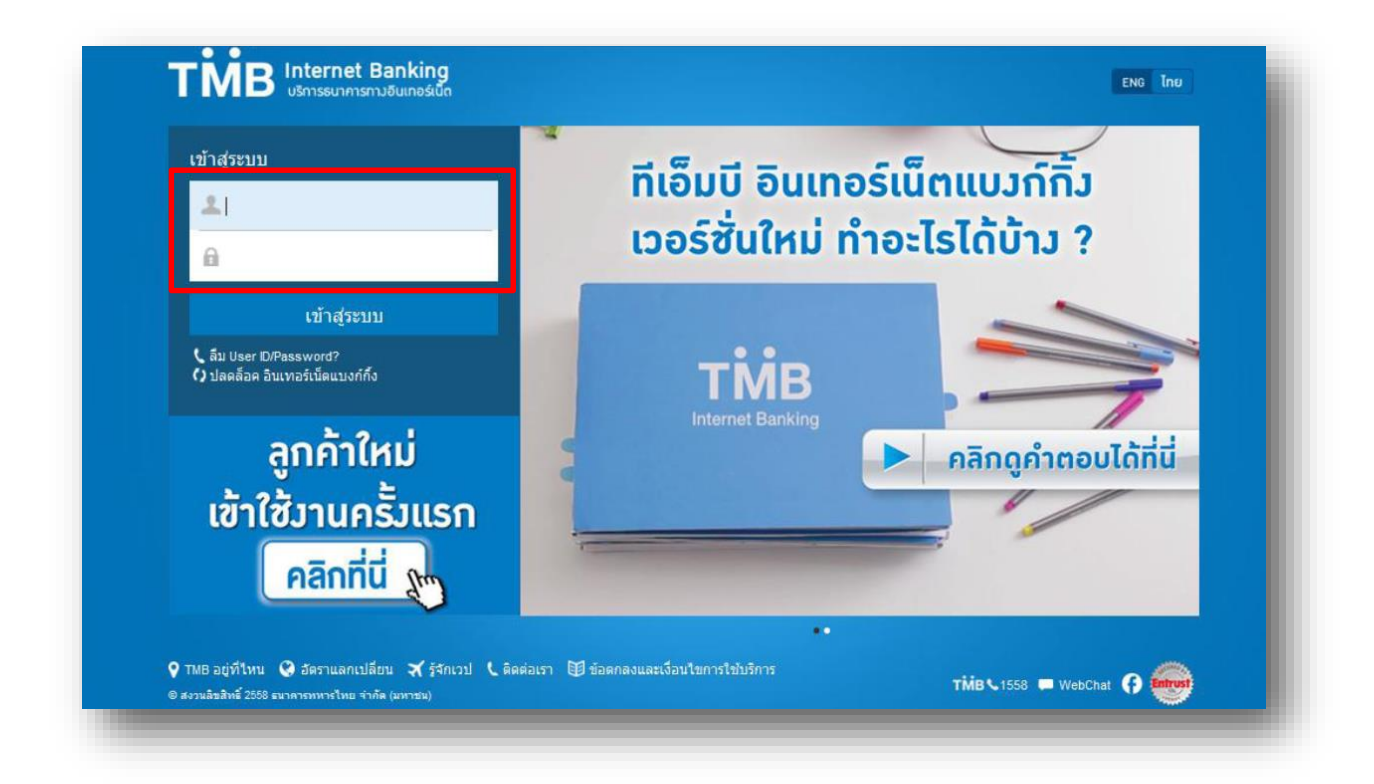

#### STEP 2

กด **ตั้งค่า** และ เลือก **บิลของฉัน** 

| โอนเวิน                  |                        | สรุปบัญชีขอวอัน                                      |      |         |           | ปភ្លីរ  | าินธุรก     | SSU        |           |            |
|--------------------------|------------------------|------------------------------------------------------|------|---------|-----------|---------|-------------|------------|-----------|------------|
|                          | 4                      | ทีเอ็มบี รักการออม                                   |      | <       |           | พฤษ     | ภาคม        | 2014       |           | >          |
|                          |                        | 9,963,587.29 B                                       |      | อา.     | ٦.        | Э.      | W.          | wη.        | ศ์.       | ส.         |
| ว่ายมือ เต็              | ม<br>ขาวิน สัตส่วนมิน  | นปาก:                                                |      | 27      | 28        | 29      | 30          | 1          | 2         | 3          |
| <b>B</b>                 | บัณชเพื่อใช้<br>18.62% | บัญชีเพื่อออม ปากประท<br>30.16% 51.22%               |      | 4       | °<br>5    | 6       | 7           | 8          | 9         | °<br>10    |
|                          |                        | My no fee ac                                         | 1    | 11      | °<br>12   | 13      | 14          | 15         | 16        | 17         |
| าั้งค่า ขาวสาร<br>ข้มดิน | FEE                    | ธุรกรรมกำฟรีกมหลีอ: D<br>ขอกมินที่ถอมได้ 639,622.99B |      | 18      | °<br>19   | 20      | 21          | е<br>22    | °<br>23   | 24         |
| d                        | B. 🔓                   | My income ac<br>ສອກບັນຕັດອນໄດ້ 1 187 980 00 B        | >    | °<br>25 | 26        | 27      | 28          | 29         | ©<br>30   | 31         |
| • 🌣 👞 🕯                  |                        |                                                      | -    | 1       | 2         | 3       | 4           | 5          | 6         | 7          |
|                          |                        | มัญสีให้กรรยาไว้สื่อป<br>ยอกมินที่ตอมได้ 14,275.00฿  |      | My no   | fee ac    |         |             |            |           |            |
| ข้อมูลของฉัน             |                        | ชีตั้าหมด                                            | - 11 | 08      | 8:00AM    |         |             |            |           |            |
| บัญซีของฉัน              | >                      | n i a mia ci                                         |      | Be      | ep & Bill | : Alert | for My I    | rome fixli | ine 1,056 | .00 ><br>B |
| ผู้รับเมิน               | >                      |                                                      |      | 0.00    | MANN      |         |             |            |           |            |
| บิลของฉัน                | >                      |                                                      |      | Be      | ep & Bill |         | Alert for I | My home    | fixline B | в1 >       |

#### STEP 3

พิมพ์ หลักทรัพย์กสิกรไทย และเลือก หลักทรัพย์กสิกรไทย (2603) ระบุ เลขบัญชีซื้อขายหลักทรัพย์ 7 หลัก และ เลขบัตรประชาชน 13 หลัก

| โอนมิน                 |                     | บิลของฉัน                                                                      | +        | เพิ่มบิล                                          |
|------------------------|---------------------|--------------------------------------------------------------------------------|----------|---------------------------------------------------|
|                        |                     | <b>Q</b> หลักทรัพย์กสิกรไทย                                                    |          | <b>ผู้ให้บริการ: 🥸</b> หลักทรัพย์กสิกรไทย(2603) 📋 |
|                        |                     | เลือกประเภทผู้ให้บริการ                                                        | •        | <b>ชื่อเรียกแทน</b> :<br>หลักทรัพย์กสิกรไทย       |
| ~                      | 8.                  | ผู้ให้บริการที่เกี่ยวข้อง                                                      | <b>A</b> | เลขที่บัญชีหลักทรัพย์:<br>1111111111              |
|                        | ເຕັມມັນ             | งสักทรัพย์กสิกร์ไทย (2603)<br>มิสักทรัพย์กลิกร์ไทย (2603)<br>หลักทรัพย์/กองทุน | Ð        | เลขที่บัตรปปช หรือ หนังสือเดินทาง:<br>1111111111  |
|                        |                     |                                                                                |          | ถัดไป                                             |
| ตั้งค่า                | ข่าวสารถึงฉัน สมัคร |                                                                                |          |                                                   |
| <b>₽</b> <sup>‡°</sup> |                     |                                                                                |          |                                                   |
| ข้อมูลของฉัเ           | н                   |                                                                                |          |                                                   |
| บัญชีของฉัน            | >                   |                                                                                |          |                                                   |
| ผู้รับเงิน             | >                   |                                                                                |          |                                                   |

STEP 4

กด <mark>ถัดไป</mark>

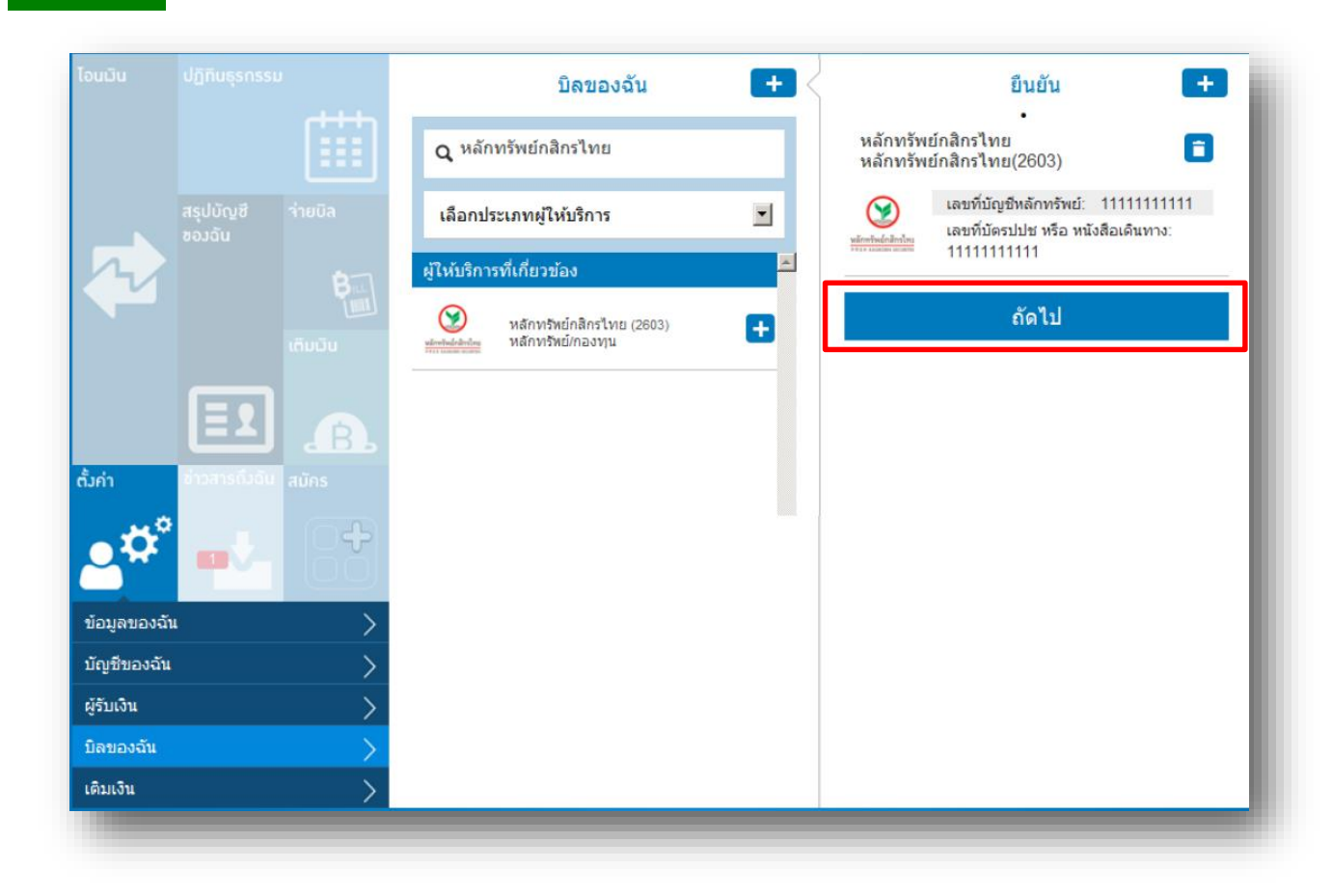

ระบุ **OTP ที่ได้รับทางข้อความ และกด ยืนยัน** เพื่อเพิ่มรายชื่อบิล หลักทรัพย์กสิกรไทย เข้าไปในบิลของฉัน

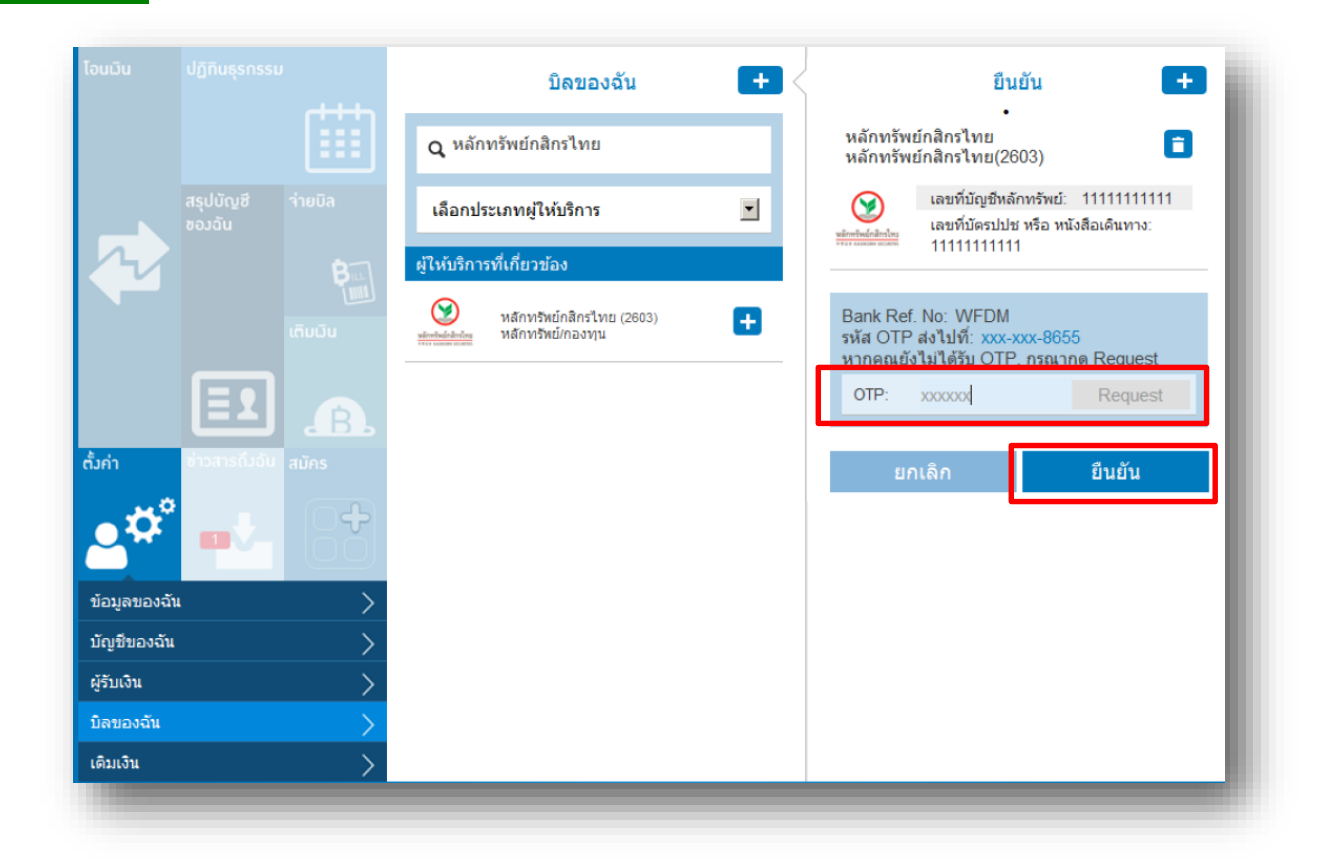

### STEP 6 ระบบยืนยันการเพิ่มบิลสำเร็จ

**STEP 5** 

| โอนมิน       |                     | บิลของฉัน                                                                          |   | สำเร็จ                                           |
|--------------|---------------------|------------------------------------------------------------------------------------|---|--------------------------------------------------|
|              |                     | <b>Q</b> หลักทรัพย์กสิกรไทย                                                        |   | $\checkmark$                                     |
|              |                     | เลือกประเภทผู้ให้บริการ                                                            | • | 🔾 เลขที่บัณซีหลักทรัพย์: 1111111111              |
| 2            | B                   | ผู้ให้บริการที่เกี่ยวข้อง                                                          | - | เลขที่บัตรปปช หรือ หนังสือเดินทาง:<br>1111111111 |
|              |                     | พลักทรัพย์กลิกรไทย (2603)<br>ซอกไซส์ หลักทรัพย์กลิกรไทย (2603)<br>หลักทรัพย์กองทุน | Ð | กลับ เพิ่มบิลอื่น                                |
|              |                     |                                                                                    |   |                                                  |
| ตั้งค่า      | ช่าวสารถึงฉัน สมักร |                                                                                    |   |                                                  |
| <b>_</b> **° |                     |                                                                                    |   |                                                  |
| ນ້ວມູລນວงฉัน | >                   |                                                                                    |   |                                                  |
| บัญชีของฉัน  | >                   |                                                                                    |   |                                                  |
| ผู้รับเงิน   | >                   |                                                                                    |   |                                                  |
| ນີລของฉัน    | >                   |                                                                                    |   |                                                  |
| ເດີນເຈົ້າ    | >                   |                                                                                    |   |                                                  |

User Guide - V20160311 4

|                                         | <b>t Banking</b><br>ารทางอินเทอร์เน็ต | <u>.</u>                                                  | ทีเอ็มบี รักการออม<br>เข้าระบบเมื่อ: 23/05/2014 | 4 15:46:50    | G                   | หน้าหลัก     | ENG        | ไทย        | <b>⊡</b> ≈         | กาา      |  |
|-----------------------------------------|---------------------------------------|-----------------------------------------------------------|-------------------------------------------------|---------------|---------------------|--------------|------------|------------|--------------------|----------|--|
| โอนเวิน                                 |                                       | สรุปบัญชีของฉัน                                           | สรุปบัญชีของฉัน                                 |               | ปฏิทินธุรกรรม       |              |            |            |                    |          |  |
|                                         |                                       | ที่เล็มมี รักการออน                                       |                                                 | <             |                     | พฤษภาคม 2014 |            |            |                    | >        |  |
|                                         |                                       | 9,963,587.29 B                                            |                                                 | อา.           | ٦.                  | ວ.           | W.         | Wຖ.        | FÍ.                | â        |  |
| ว่ายมิล                                 | เติมเวิน สัต                          | เส่วนเมินฝาก:                                             |                                                 | 27            | 28                  | 29           | 30         | •<br>1     | 2                  |          |  |
| B                                       | Ū0<br>18                              | เสีเพื่อใช้ ม <b>ัญสีเพื่อออ</b> ม<br>3.62% <b>30.16%</b> |                                                 | 4             | <mark>©</mark><br>5 | 6            | 7          | 8          | 9                  | 1        |  |
|                                         | - 6                                   | My no fee ac                                              |                                                 | 11            | °<br>12             | 13           | 14         | 15         | 16                 | 1        |  |
| <mark>ตั้งค่า ข่</mark> าวสาร<br>ถึงฉัน |                                       | ระกรรมทำฟรีคมหลือ: 0<br>ยอดมินที่ถอนได้ 639               | ,622.99В <sup>&gt;</sup>                        | 18            | °<br>19             | 20           | 21         | °<br>22    | °<br>23            | 2        |  |
|                                         | <b>B</b><br>aŭes                      | My income ac<br>ຍອດມັນກົ່ດອນໄດ້ 1,187                     | ,980.00B >                                      | °<br>25       | 26                  | 27           | 28         | 29         | <del>ہ</del><br>30 | 3        |  |
| <b>_</b> ‡° <sub>₪</sub> ↓_             |                                       |                                                           |                                                 | 1             | 2                   | 3            | 4          | 5          | 6                  |          |  |
|                                         |                                       | อกมินที่กอบได้ 14,275.00B                                 |                                                 | My no         | fee ac              |              |            |            |                    |          |  |
| ข้อมูลของฉัน                            | >                                     | 💀 บัญชีทั้งหมด                                            |                                                 | <b>(</b> ) 08 | :00AM               |              |            |            |                    |          |  |
| บัญชีของฉัน                             | >                                     |                                                           |                                                 | Be            | ep & Bill           | Alert        | for My I   | nome fixli | ne 1,056.          | .00<br>B |  |
| ຜູ້ຮັບພົນ                               | >                                     |                                                           |                                                 | 08            | :00AM               |              |            |            |                    |          |  |
| บิลของฉัน                               | >                                     |                                                           |                                                 | Be            | ep & Bill           |              | lert for I | My home    | fixline B          | B1       |  |

STEP 8

เลือก บัญชีที่จะชำระเงิน

| JULU |                     | า่ายบิล                                   |  |
|------|---------------------|-------------------------------------------|--|
|      |                     | 310:                                      |  |
|      |                     | ជុំវៃមនិកានៈ 📋                            |  |
|      | ของฉัน<br>ของฉัน    | ำนวน:<br>                                 |  |
| 77   | BILL                | วมมินทำธุรกรรมต่อวันคมเหลือ: 700,000.00 B |  |
|      | ເຕັມພົບ             | โน้ตของฉัน:                               |  |
|      |                     | ບລັດກັດກາະ                                |  |
|      |                     |                                           |  |
|      | ข่าวสารถึงฉัน สมักร | ดัดไป                                     |  |
|      |                     |                                           |  |
|      |                     |                                           |  |

### STEP 9 เลือก ผู้ให้บริการ **KSEC หลักทรัพย์กสิกรไทย** (2603)

|               |                             | ว่ายบิล                          | เลือกผู้ให้บริการ 🕂                                                                                                   |
|---------------|-----------------------------|----------------------------------|----------------------------------------------------------------------------------------------------|
|               |                             | יוור<br>•                        | <b>Q</b> กันหา                                                                                                    |
|               | สรุปบัญชี ว่ายบิล<br>ของฉัน | <b>e</b>                         | เลือกประเภทผู้ให้บริการ                                                                                               |
| $\mathcal{A}$ | Bill                        | ผู้ให้บริการ:                    | บิลของฉัน                                                                                                    |
|               | ເຕັມພົນ                     | <b>จำนวน:</b> 0.00฿              | >                                                                                                    |
|               |                             | วมมินทำธุรกรรมต่อวันคมเหลือ:     |                                                                                                    |
|               | <b>สมัคร</b><br>สมัคร       | ในัตของฉัน:                      | >                                                                                                    |
| <b>*</b> *    |                             | ้ำยวันที่: 16/03/2016 📺<br>ถัดไป | KSEC หลักกรัพย์กสิกรไทย(2603)   เลยที่บัญชัหลักกรัพย์: 2058317 >   เลยที่บัญชัหลักกรัพย์: 1058317 >   1100700233935 > |
|               |                             |                                  |                                                                                                    |
|               |                             |                                  |                                                                                                    |

### STEP 10 ระบุ จำนวนเงิน และ กด ถัดไป

|  |                   | จ่ายบิล                                                        | เลือกผู้ให้บริการ                                                                                                    | 2 |
|--|-------------------|----------------------------------------------------------------|----------------------------------------------------------------------------------------------------|---|
|  |                   | เงินคงเหลือ:                                                   | <b>Q</b> คันทา                                                                                                    | 1 |
|  | ้<br>จ่ายบิล<br>• | ผู้ให้บริการ: 🤍 หลักทรัพย์กสิกรไทย 📋                           | เลือกประเภทผู้ให้บริการ                                                                                                  | - |
|  | ເຕັມບົນ           | หมายเลขอ้างอิง 1: 11111111111<br>หมายเลขอ้างอิง 2: 11111111111 | หลักทรัพย์กสิกรไทย<br>หลักทรัพย์กสิกรไทย(2603)<br>เลขที่บัญชีหลักทรัพย์: 1111111111<br>เลขที่บัญชีหลักทรัพย์: 1111111111 |   |
|  | .B.               | จำนวน: 0.008                                                   | 1111111111<br>ผู้ให้บริการที่เกี่ยวข้อง                                                                                  |   |
|  |                   | วงเงนทาธุรกรรมตอวนคงเหลอ:<br>                                  | 123 เชอร์วิส(2105)                                                                                                    |   |
|  |                   | จ่ายวันที่: 16/01/2015 🛅                                       | BATTERY ผลิตภัณฑ์ 3 เค(2035)                                                                                             |   |
|  |                   | ยัดไป                                                          | ■คิวเมนท์(2173)                                                                                                    |   |
|  |                   |                                                                |                                                                                                    | • |

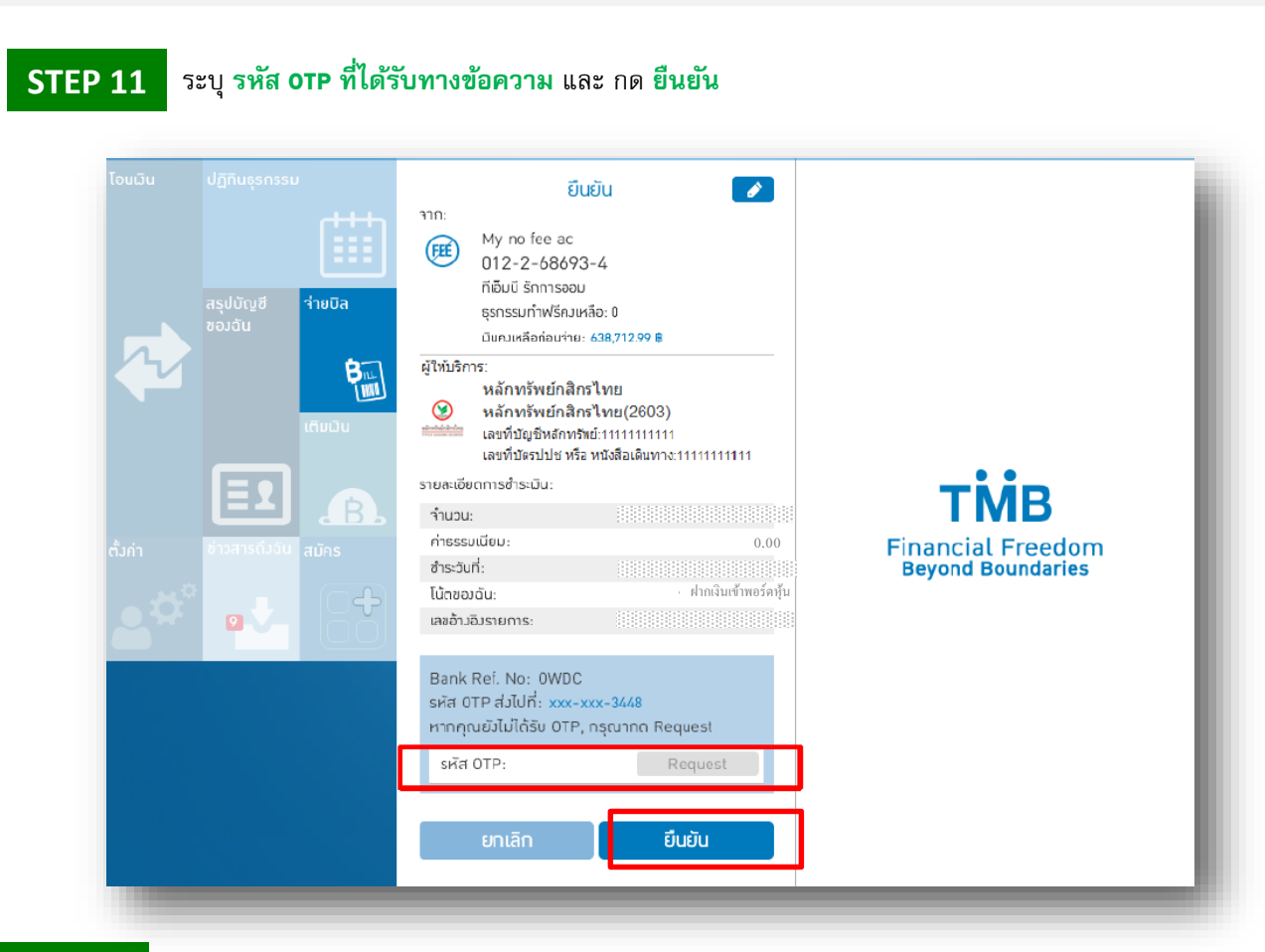

#### STEP 12 ระบบยืนยันการทำรายการสำเร็จ

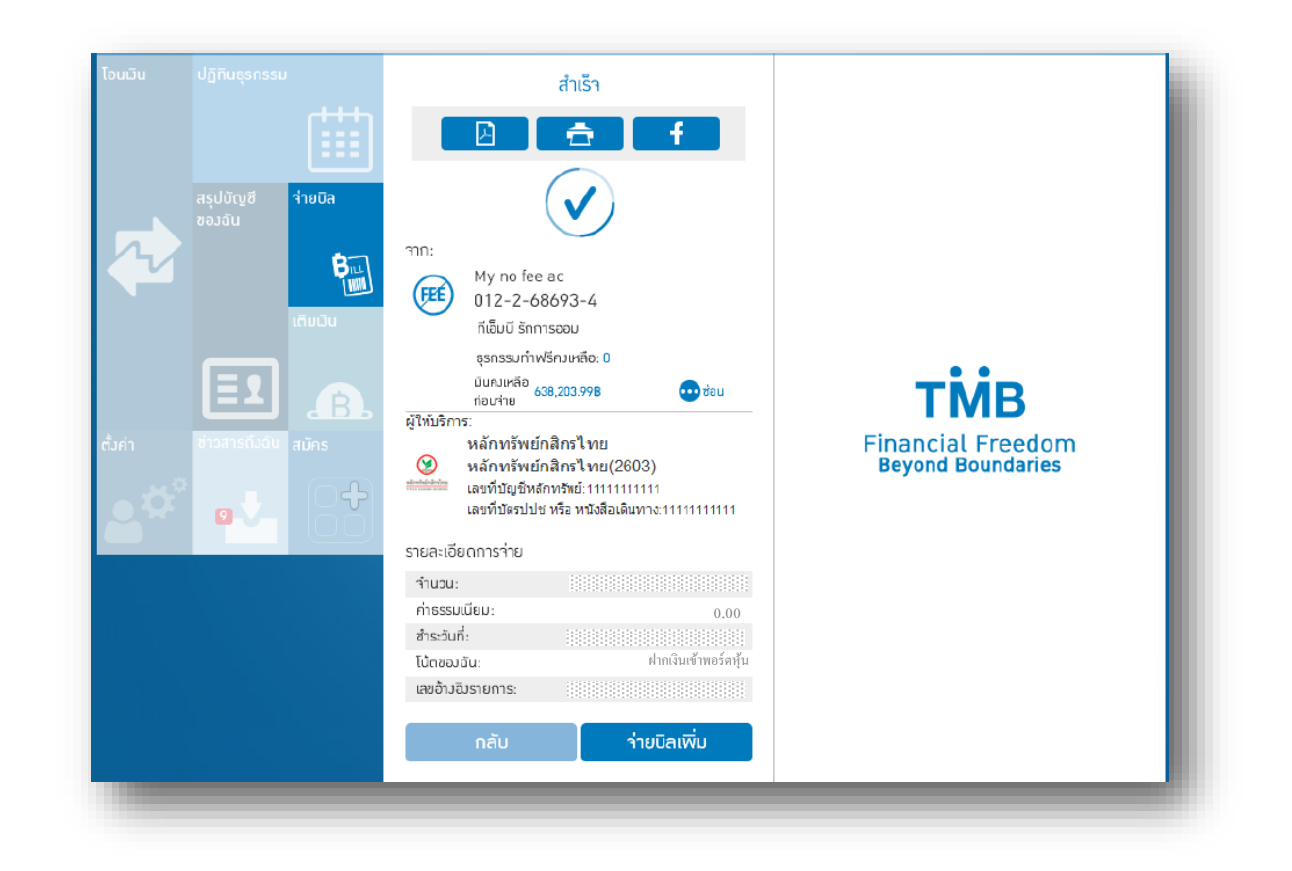